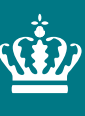

Ministeriet for Fødevarer, Landbrug og Fiskeri Landbrugsstyrelsen

# Brugerguide til elektroniske fuldmagter

Marts 2023

#### Brugerguide til elektroniske fuldmagter

Denne vejledning er udarbejdet af Landbrugsstyrelsen i 2023

Ministeriet for Fødevarer, Landbrug og Fiskeri Landbrugsstyrelsen Nyropsgade 30 1780 København V Tlf.: 33 95 80 00 E-mail: <u>mail@lbst.dk</u> <u>www.lbst.dk</u>

## Indhold

| 1. | Generelt om fuldmagter                           | 4   |
|----|--------------------------------------------------|-----|
| 2. | Log ind på Tast selv                             | . 4 |
| 3. | Tjek dine fuldmagter                             | . 4 |
| 4. | Opret fuldmagt                                   | . 5 |
| 5. | Forlæng fuldmagt                                 | 9   |
| 6. | Anmod om fuldmagt                                | 10  |
| 7. | Godkend anmodet fuldmagt                         | 14  |
| 8. | Særligt om fuldmagt til landbrugsindberetning.dk | 17  |

#### 1. Generelt om fuldmagter

En fuldmagt er en tilladelse til, at andre kan søge eller indberette i Tast selv på vegne af dig eller din virksomhed. En fuldmagt virker, når den er knyttet til det CVR-nummer eller CPRnummer, du bruger til at logge ind i Tast selv.

På Tast selv kan du tjekke, oprette og forlænge en fuldmagt, anmode om og godkende anmodning af en fuldmagt.

Denne brugerguide til elektroniske fuldmagter beskriver alle de nævnte situationer.

#### 2. Log ind på Tast selv

E

Gå ind på lbst.dk og find Tast selv – log ind.

Klik på "Log på med NemLog-in" og følg derefter trinnene for log ind med enten MitID, NemID-nøglekort eller NemID nøglefil (medarbejdersignatur).

| Velkommen til vores selvbetjening                                                                            |
|----------------------------------------------------------------------------------------------------|
| Her finder du blandt andet<br>-Ansøgning om støtte<br>-Internet Markkort<br>-Gødningskvoter og efterafgrøder |
| Log på med NemLog-in 🔂                                                                                       |
| Kom godt i gang med selvbetjening                                                                            |
| Sådan behandler vi dine personoplysninger                                                                    |
| Læs mere om Tast selv                                                                                        |
| <u>Tilskudsguide - vejledning om tilskud</u>                                                                 |
| Vær med til at udvikle gode løsninger for landbruget                                                         |

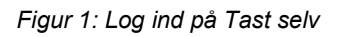

### 3. Tjek dine fuldmagter

Når du er logget ind i Tast selv, kan du se, om du har fuldmagter knyttet til dit CVR-nummer eller CPR-nummer.

Hvis du tidligere har haft fuldmagter, men du ikke længere kan se dem i Tast selv, kan det skyldes, at vi har fjernet dem. Fuldmagterne er fjernet, fordi de var registreret på en måde, der kun fungerede i vores tidligere Tast selv-service.

Klik på fanen "Fuldmagter" efter du er logget ind i Tast selv.

Her kan du se en oversigt over dine fuldmagter samt flere oplysninger:

- Fuldmagtsgiverens navn og evt. CVR-nummer
- Information, om fuldmagten er afgivet eller modtaget

- Status på fuldmagten: aktiv eller inaktiv
- Hvilke ordninger fuldmagten gælder for
- Fuldmagtens udløbsdato
- Journalnummer.

| Selvbetjening         |                   |              |            |        |                      |            | Su                                  | Landbrug<br>pport: 33 95 80 0                     | gsstyrelser<br>)0 · <u>Kontak</u> |
|-----------------------|-------------------|--------------|------------|--------|----------------------|------------|-------------------------------------|---------------------------------------------------|-----------------------------------|
| Forside Indbakke (9)  | Ansøg og indberet | Markkort     | Alle sager | Lister | Betalingsrettigheder | Fuldmagter |                                     |                                                   |                                   |
|                       |                   |              |            |        |                      |            | <u>Fej</u>                          | lmelding <u>Brugeri</u>                           | indstillinge                      |
| Fuldmagter            |                   |              |            |        |                      |            | Har du b                            | orug for hjælp                                    | )?                                |
| Giv/anmod om fuldmagi | t                 |              |            |        |                      |            | <u>Læs mere</u><br><u>Spørgsmål</u> | <u>om Tast selv</u><br>L <u>og svar: Hjælp ti</u> | il Tast selv                      |
| Viser 10 🗸 rækker pr. | side              |              |            |        |                      |            | Søg                                 |                                                   |                                   |
| CVR ⇔ Navn ⇔          | A                 | fgivet/Modta | get \$ St  | atus ≑ | Ordninger            | Fuldmagt   | Udløbsdato                          | Journalnr.                                        | Mere                              |
| Dine fuldmagter       |                   |              |            |        |                      |            |                                     |                                                   |                                   |
|                       | М                 | lodtaget     | Ak         | ctiv   | Alle ordninger       | Indsend    | 13.07.2027                          |                                                   | •:                                |
| Viser side 1 af 1     |                   |              |            |        |                      |            |                                     | Forrige 1                                         | Næste                             |
|                       |                   |              |            |        |                      |            |                                     |                                                   |                                   |

Figur 2: Siden "Fuldmagter" i Tast selv

#### 4. Opret fuldmagt

Klik på fanen "Fuldmagter". Klik derefter på knappen "Giv/anmod om fuldmagt".

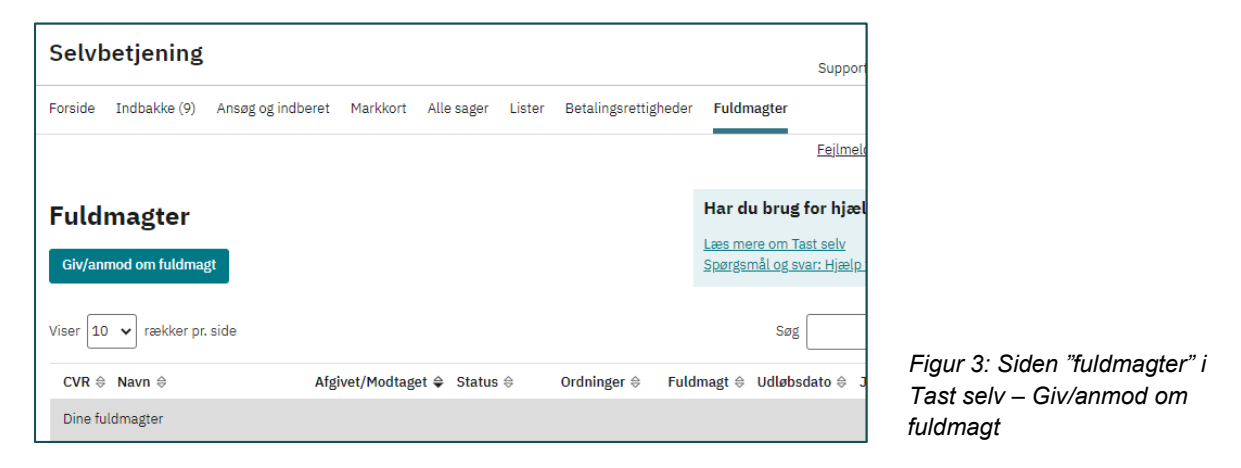

Hvis du skal oprette en ny fuldmagt, vælg "Giv fuldmagt til en anden".

| Forside Indbakke (9)                                                                                                    | Ansøg og indberet                                          | Markkort       | Alle sager     | Lister | Betalingsrettigheder | Fuldmagter |
|----------------------------------------------------------------------------------------------------|------------------------------------------------------------|----------------|----------------|--------|----------------------|------------|
|                                                                                                    |                                                            |                |                |        |                      |            |
| Trin 1 af 3 👻                                                                                                    |                                                            |                |                |        |                      |            |
| Giv/anmod om fuldmag                                                                                                    | t                                                          |                |                |        |                      |            |
| Vælg fuldma                                                                                                    | agtsmodtage                                                | er             |                |        |                      |            |
| Vi anbefaler, at du søge<br>Du kan også søge ved a                                                                                     | r på CVR-nummer.<br>t indtaste navn, adresse               | e eller en del | af disse.      |        |                      |            |
| Owned all an annual and                                                                                                    |                                                            |                |                |        |                      |            |
| Opret eller anmod om                                                                                                    | fuldmagt                                                   |                |                |        |                      |            |
| Giv fuldmagt til er                                                                                                    | n anden                                                    |                |                |        |                      |            |
| Giv fuldmagt til er                                                                                                    | ruldmagt<br>n anden<br>agt fra en anden                    |                |                |        |                      |            |
| Giv fuldmagt til ei<br>Anmod om fuldm                                                                                                  | ruldmagt<br>n anden<br>agt fra en anden                    |                |                |        |                      |            |
| Giv fuldmagt til er     Anmod om fuldm     Søg efter fuldmagtsmore                                                                     | nanden<br>agt fra en anden<br>Jtager @                     |                |                |        |                      |            |
| Giv fuldmagt til ei     Giv fuldmagt til ei     Anmod om fuldm Søg efter fuldmagtsmor     jens hansen                                  | naiden<br>agt fra en anden<br>Jtager @<br>Navn             | ~              | Søg            |        |                      |            |
| Giv fuldmagt til ei     Giv fuldmagt til ei     Anmod om fuldm     Søg efter fuldmagtsmoi     jens hansen 71 resultater fundet         | nudmagt<br>n anden<br>agt fra en anden<br>dtager ⑦<br>Navn | ~ [            | Søg            |        |                      |            |
| Giv fuldmagt til ei     Giv fuldmagt til ei     Anmod om fuldm     Søg efter fuldmagtsmod     jens hansen 71 resultater fundet     CVR | nanden<br>agt fra en anden<br>dtager @<br>Navn             | ~ [            | Søg            |        |                      |            |
| Giv fuldmagt til ei     Giv fuldmagt til ei     Anmod om fuldm Søg efter fuldmagtsmor     jens hansen 71 resultater fundet     CVR N   | nanden<br>agt fra en anden<br>dtager @<br>Navn             | ~ (            | Søg<br>Adresse |        | Table                |            |
| Giv fuldmagt til ei     Anmod om fuldm     Søg efter fuldmagtsmor     jens hansen 71 resultater fundet     CVR N                       | nanden<br>agt fra en anden<br>dtager @<br>Navn             | ✓ (            | Søg<br>Adresse |        | Inak                 | tīv        |

Figur 4: Opret fuldmagt -Vælg fuldmagtsmodtager

I første trin skal du vælge fuldmagtsmodtageren, altså den person eller virksomhed, der skal kunne søge eller indberette på dine vegne.

- 1. Under "Søg efter fuldmagtsmodtager", kan du søge efter navn, CVR-nummer eller adresse. Hvis du søger efter navn eller adresse, kommer der muligvis flere søgeresultater.
- 2. Vælg det ønskede resultat på listen.

I næste trin skal du vælge ordningen, fuldmagten og perioden. En fuldmagt kan gælde i fem år. Så hvis du f.eks. opretter en fuldmagt med startdato den 26. januar 2023, skal du så vælge den 25. januar 2028 som slutdato.

- 1. Under ordning vælger du "Alle ordninger", hvis du ønsker at du skal have fuldmagt til at indsende ansøgning på alle tilskudsordninger.
- 2. Under "Fuldmagt", vælg "Indsend", hvis du vil oprette en ny fuldmagt.
- 3. Under "Startdato" skriver du den dag, hvor du opretter fuldmagten, altså dags dato.
- 4. Under "Slutdato" skriver du den sidste dag i den femårige periode eller tidligere, hvis ikke du ønsker at fuldmagten skal gælde i fem år.
- 5. Klik derefter på "Næste".

| , ,                                   |                         |            |                      |            |
|---------------------------------------|-------------------------|------------|----------------------|------------|
| Forside Indbakke (9) Ansøg og in      | dberet Markkort Alle sa | ger Lister | Betalingsrettigheder | Fuldmagter |
|                                       |                         |            |                      |            |
| Frin 2 af 3 👻                         |                         |            |                      |            |
| Giv/anmod om fuldmagt                 |                         |            |                      |            |
| Vælg ordning, fuldn                   | nagt og periode         |            |                      |            |
| Ordning                               | Fuldmagt                |            |                      |            |
| Alle ordninger 🗸 🗸                    | Indsend                 | ~          |                      |            |
| Startdato                             | Slutdato                |            |                      |            |
|                                       | Dag Måned År            |            |                      |            |
| Dag Måned År                          | -                       |            |                      |            |
| Dag Måned År<br>26 01 2023 🖬          | 25 01 202               | ◎ 🗖        |                      |            |
| Dag Måned År<br>26 01 2023 🖬          | 25 01 202               | 8 🖬        |                      |            |
| Dag Måned År<br>26 01 2023 🖬<br>Næste | 25 01 202               | 8          |                      |            |

Figur 5: Opret fuldmagt – Vælg ordning, fuldmagt og periode

I sidste trin i processen skal du tjekke, at de oplysninger, du har tastet ind, er korrekte.

Tjek:

- navnet og adressen på den, der får fuldmagten, er rigtige,
- fuldmagten skal oprettes for alle ordninger med status "Indsend"
- start- og slutdatoen også er i orden.

|                                             | 9) Ansøg og indberet                  | Markkort | Alle sager | Lister | Betalingsrettigheder | Fuldma |
|---------------------------------------------|---------------------------------------|----------|------------|--------|----------------------|--------|
| Trin 3 af 3 👻                               |                                       |          |            |        |                      |        |
| Giv/anmod om fuldma                         | gt                                    |          |            |        |                      |        |
| Bekræft op                                  | lysninger                             |          |            |        | Redig                | er     |
| Giv fuldmagt til en an                      | iden                                  |          |            |        |                      |        |
| CVR                                         |                                       |          |            |        |                      |        |
| Navn                                        |                                       |          |            |        |                      |        |
|                                             |                                       |          |            |        |                      |        |
| Adresse                                     |                                       |          |            |        |                      |        |
| Adresse                                     | Alle ordning                          | ger      |            |        |                      |        |
| Adresse<br>Ordning<br>Fuldmagt              | Alle ordning<br>Indsend               | ger      |            |        |                      |        |
| Adresse<br>Ordning<br>Fuldmagt<br>Startdato | Alle ordning<br>Indsend<br>26.01.2023 | ger<br>} |            |        |                      |        |

Figur 6: Opret fuldmagt – Bekræft oplysninger Klik til sidst på "Godkend".

Vælg derefter, om du vil godkende med NemID eller med MitID. Du skal vælge samme metode, som du brugte til at logge på Tast selv (ellers fejler signeringen efterfølgende). Klik derefter på "Godkend".

| Selvbetjening             |                        |                       |                      |            |
|---------------------------|------------------------|-----------------------|----------------------|------------|
| Forside Indbakke (9) Ansø | g og indberet Markkort | Alle sager Lister     | Betalingsrettigheder | Fuldmagter |
|                           |                        |                       |                      |            |
| Trin 3 af 3 👻             |                        |                       |                      |            |
|                           |                        |                       |                      |            |
| Bekræft oplysni           | nger                   |                       | Redig                | <u>er</u>  |
| Giv fuldmagt til en anden | Godk                   | end                   | ſ                    | Luk        |
| CVR                       | Godkend                | med NemID eller MitID | L                    |            |
| Navn                      | vælg met               | ode                   |                      |            |
| Adresse                   | k nem id               | Mit 10                |                      |            |
| Ordning                   | Alle ordning Godker    | d Annuller            |                      |            |
| Fuldmagt                  | Indsend                |                       |                      |            |
| Startdato                 | 26.01.2023             |                       |                      |            |
| Slutdato                  | 27.01.2023             |                       |                      |            |
| Godkend                   |                        |                       |                      |            |

Figur 7: Godkend oprettelse af fuldmagt

Når du vælger MitID som underskrivningsmetode, vil du blive mødt af en erklæring om hvad du accepterer når du underskriver. For at komme videre, skal du i højre side af boksen rulle ned i bunden af boksen, hvorefter det er muligt at trykke på "Videre til underskrift".

Hvis du vælger NemID, kommer du direkte til signeringen.

Derefter bliver du bedt om at signere med MitID, på samme måde, som da du loggede ind på Tast selv.

| Referencekode: 🖉 🗇                                                                                                    |                                          |
|----------------------------------------------------------------------------------------------------|------------------------------------------|
| For at underskrive skal du scrolle til bunden af dokumentet.                                                                                                    |                                          |
| 1 /1 - 100% +                                                                                                    |                                          |
|                                                                                                    |                                          |
| giver hermed fuldmagt til at handle på sine vegne i<br>Landbrugsstyrelsens Tast selv.                                                                                                    |                                          |
| Hvis du giver en generel fuldmagt, vil fuldmagtsmodtager repræsentere dig og kunne disponere på<br>dine vegne på den/de valgte ordninger, herunder udfylde, ændre og indsende skemaer og kontrakter,<br>læse (hørings)breve og handle på dem, åbne tidligere indsendte skemaer og kladder til skemaer og<br>se aktiviteter på din profil i Tast selv på den/de valgte ordninger. |                                          |
| Hvis du giver læseadgang, vil fuldmagtshaver have mulighed for at se dine oplysninger i de fire faner<br>"Forside", "Indbakke", "Ansøg og indberet" og "Sager". Fuldmagtshaver vil ikke kunne repræsentere<br>dig eller disponere på dine vegne.                                                                                                    |                                          |
| Den fuldmant du niver vil grælde for alle versioner af Tast selv og gælde for håde.                                                                                                    |                                          |
| Fortryd Videre til underskrift                                                                                                    | Figur 8: Opsummerir<br>inden underskrift |

#### 5. Forlæng fuldmagt

En fuldmagt gælder maksimalt i fem år.

Hvis du har fået et brev fra os, om at din fuldmagt snart udløber, og du vil forlænge den, skal du gøre det senest på udløbsdatoen.

Log på Tast selv og klik på fanen "Fuldmagter".

Klik på de tre prikker yderst til højre ud for den fuldmagt, som skal forlænges.

| Ministeriet for Fødevarer, Landb<br>Landbrugsstyrelsen | rug og Fiskeri        |               |                      |            |              | Log ud                                                                      |           |
|--------------------------------------------------------|-----------------------|---------------|----------------------|------------|--------------|-----------------------------------------------------------------------------|-----------|
| Selvbetjening                                          |                       |               |                      |            | S            | Landbrugsstyrelse<br>upport: 33 95 80 00 · <u>Konta</u> l                   | en<br>kt  |
| Forside Indbakke (9) Ansøg og indb                     | eret Markkort Alle sa | ager Lister E | letalingsrettigheder | Fuldmagter |              |                                                                             |           |
|                                                        |                       |               |                      |            | <u>Fe</u>    | ejlmelding Brugerindstilling                                                | <u>er</u> |
| Fuldmagter                                             |                       |               |                      |            | Har du       | <b>brug for hjælp?</b><br>e om Tast selv<br>ål og svar: Hiælp til Tast selv | /         |
| Viser 10 🗸 rækker pr. side                             |                       |               |                      |            | Søg          | d                                                                           | D         |
| CVR ⇔ Navn ⇔                                           | Afgivet/Modtaget 🖨    | Status        | Ordninger            | Fuldmagt   | Udløbsdato 🕀 | Journalnr.  Mere                                                            |           |
| Fuldmagter du skal være opmærksom                      | på                    |               |                      |            |              |                                                                             |           |
|                                                        | Afgivet               | Udløber snart | Alle ordninger       | Læs        | 28.01.2023   | ;                                                                           |           |
| Dine fuldmagter                                        |                       |               |                      |            |              | Forlæng                                                                     |           |
|                                                        |                       |               |                      |            |              | Afslut                                                                      |           |
| Viser side 1 af 1                                      |                       |               |                      |            |              | Forrige 1 Næste                                                             |           |
| Se tidligere fuldmagter                                |                       |               |                      |            |              |                                                                             |           |

Figur 9: Forlæng fuldmagt

Klik på "Forlæng", skriv en ny slutdato og klik på "Forlæng". Derefter oprettes en ny fuldmagt.

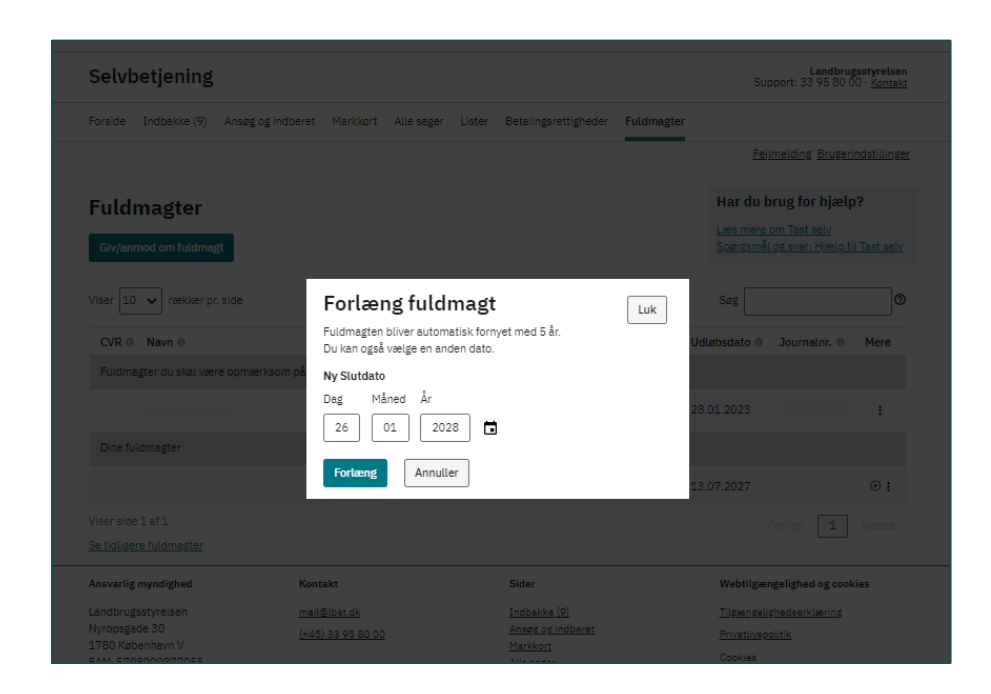

Figur 10: Forlæng fuldmagt – angivelse af ny slutdato

Vælg samme metode, som du loggede ind på Tast selv med, og klik derefter på "Godkend". Når fuldmagten er skrevet under, vil den være aktiv.

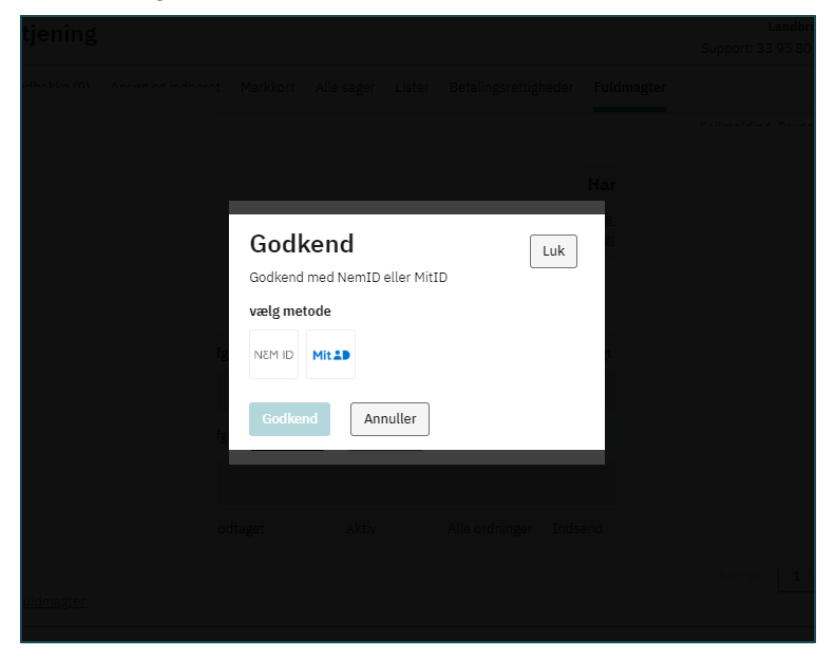

Figur 11: Godkend forlængelse af fuldmagt

#### 6. Anmod om fuldmagt

Log ind på Tast selv, som beskrevet i afsnit 2 i denne brugerguide.

- 1. Klik på fanen "Fuldmagter".
- 2. Klik på "Anmod om fuldmagt fra en anden".

| Selv                 | betjening                                 |                                          |              |            |        |                      |            |
|----------------------|-------------------------------------------|------------------------------------------|--------------|------------|--------|----------------------|------------|
| Forside              | Indbakke (9)                              | Ansøg og indberet                        | Markkort     | Alle sager | Lister | Betalingsrettigheder | Fuldmagter |
|                      |                                           |                                          |              |            |        |                      |            |
| Trin 1 af            | 3 🗸                                       |                                          |              |            |        |                      |            |
| Giv/anm              | od om fuldmagt                            |                                          |              |            |        |                      |            |
| Vælg                 | g fuldma                                  | gtsgiver                                 |              |            |        |                      |            |
| Vi anbef<br>Du kan c | aler, at du søger j<br>også søge ved at i | på CVR-nummer.<br>indtaste navn, adresse | eller en del | af disse.  |        |                      |            |
| Opret el             | ler anmod om fu                           | Idmagt                                   |              |            |        |                      |            |
| Gir                  | v fuldmagt til en a                       | anden                                    |              |            |        |                      |            |
| An                   | imod om fuldmag                           | gt fra en anden                          |              |            |        |                      |            |
| Søg efte             | r fuldmagtsgiver                          | 0                                        |              |            |        |                      |            |
| 1234                 | 5678                                      | CVR                                      | ~            | Søg        |        |                      |            |
|                      |                                           | CVR<br>Navn                              |              |            |        |                      |            |
|                      |                                           | Adresse                                  |              |            |        |                      |            |

Figur 12: Anmod om fuldmagt

Vælg først fuldmagtsgiver.

Du kan i "Søg efter fuldmagtsgiver" indtaste CVR-nummer, navn eller adresse på den person eller virksomhed, der skal give dig fuldmagten.

Du får de bedste resultater, hvis du søger efter CVR-nummer:

- 1. Søg efter CVR-nummer ved at vælge CVR i drop-down menuen.
- 2. Indtast derefter de otte cifre på det CVR-nummer, du gerne vil finde.

Klik på det CVR, der er aktivt, og som skal give fuldmagten.

| Trin 1 af 3 👻                                                             |                                                    |                                                    |       |
|---------------------------------------------------------------------------|----------------------------------------------------|----------------------------------------------------|-------|
| Giv/anmod om fuldmagt                                                     |                                                    |                                                    |       |
| Vælg fuldmagtsgi                                                          | ver                                                |                                                    |       |
| Vi anbefaler, at du søger på CVR-nu<br>Du kan også søge ved at indtaste n | ımmer.<br>avn, adresse eller en d                  | lel af disse.                                      |       |
| Opret eller anmod om fuldmagt                                             |                                                    |                                                    |       |
| Giv fuldmagt til en anden                                                 |                                                    |                                                    |       |
| Anmod om fuldmagt fra en a                                                | nden                                               |                                                    |       |
| Søg efter fuldmagtsgiver 곗                                                |                                                    |                                                    |       |
|                                                                           | CVR 🗸                                              | Søg                                                |       |
| A resultator fundat                                                       |                                                    |                                                    |       |
|                                                                           |                                                    |                                                    |       |
| CVR Navn                                                                  |                                                    | Adresse                                            |       |
| •                                                                         |                                                    |                                                    | Aktiv |
| 0                                                                         |                                                    |                                                    | Aktiv |
| Hvis der er søgeresultater, du ma<br>mangelfulde, så kontakt LBST for     | ngler, så kontroller din<br>hjælp til at komme vid | ne søgekriterier. Hvis søgekriterierne ik<br>dere. | ke er |
|                                                                           |                                                    |                                                    |       |
| Næste                                                                     |                                                    |                                                    |       |

Figur 13: Anmod om fuldmagt – søg efter fuldmagtsgiver

Nu skal du vælge ordningen, fuldmagten og perioden:

- 1. Under "Ordning" kan du vælge "Alle ordninger", hvis du skal have fuldmagt over alle tilskudsordningerne.
- 2. Under "Fuldmagt" skal du vælge "Indsend".
- 3. Under "Startdato" vælger du datoen for, hvonår du skal have fuldmagten og frem til slutningen af den 5-årige periode, fuldmagten gælder for.
- 4. Klik derefter på "Næste".

| Selvbetjening                 |                   |                   |                      |            |
|-------------------------------|-------------------|-------------------|----------------------|------------|
| Forside Indbakke (9) Ansøg og | indberet Markkort | Alle sager Lister | Betalingsrettigheder | Fuldmagter |
|                               |                   |                   |                      |            |
| Trin 2 af 3 👻                 |                   |                   |                      |            |
| Giv/anmod om fuldmagt         |                   |                   |                      |            |
| Vælg ordning, fuld            | magt og per       | iode              |                      |            |
| Ordning                       | Fuldmagt          |                   |                      |            |
| Alle ordninger 🗸 🗸            | Indsend           | ~                 |                      |            |
| Startdato                     | Slutdato          |                   |                      |            |
| Dag Måned År                  | Dag Måned         | År                |                      |            |
| 27 01 2023                    | 26 01             | 2028              |                      |            |
| Næste                         |                   |                   |                      |            |
| <ul> <li>Tilbage</li> </ul>   |                   |                   |                      |            |
|                               |                   |                   |                      |            |

Figur 14: Anmod om fuldmagt – vælg ordning, fuldmagt of periode

I sidste trin skal du tjekke, at de oplysninger, du har tastet ind, er korrekte:

- Tjek, at oplysningerne på skærmen er rigtige.
- Hvis oplysningerne er korrekte, klik på "Godkend".

Du har nu anmodet om fulmagt, og fuldmagtsgiveren skal logge på Tast selv og godkende din anmodning (se mere i afsnit 7 – "Godkend anmodet fuldmagt" på næste side).

| Selvi     | betjening       |                   |          |            |        |                      |            |
|-----------|-----------------|-------------------|----------|------------|--------|----------------------|------------|
| Forside   | Indbakke (9)    | Ansøg og indberet | Markkort | Alle sager | Lister | Betalingsrettigheder | Fuldmagter |
|           |                 |                   |          |            |        |                      |            |
| Trin 3 af | 3 🗸             |                   |          |            |        |                      |            |
| Giv/anm   | od om fuldmagt  |                   |          |            |        |                      |            |
| Bekı      | ræft oply       | sninger           |          |            |        | Rediger              |            |
| Anmod     | om fuldmagt fra | en anden          |          |            |        |                      |            |
| CVR       |                 |                   |          |            |        |                      |            |
| Navn      |                 |                   |          |            |        |                      |            |
| Adresse   | ł               |                   |          |            |        |                      |            |
| Ordning   |                 | Alle ordninger    |          |            |        |                      |            |
| Fuldmag   | gt              | Læs               |          |            |        |                      |            |
| Startdat  | to              | 27.01.2023        |          |            |        |                      |            |
| Slutdate  | )               | 28.01.2023        |          |            |        |                      |            |
|           |                 |                   |          |            |        |                      |            |
| Godkend   | i -             |                   |          |            |        |                      |            |

#### 7. Godkend anmodet fuldmagt

Log ind på Tast selv, som beskrevet i afsnit 2 i denne brugerguide.

Klik på "Fuldmagter" i menulinjen.

Her kan du se, om der er anmodet om fuldmagt fra en anden person.

Klik på ikonet i højre side, under "Mere". Ikonet viser to tommelfingre, der vender op og ned.

| Selvbetjening                        | Landbrugsstyrelsen<br>Support: 33 95 80 00 · <u>Kontakt</u> |                        |                  |                                                 |                                                    |  |  |  |
|--------------------------------------|-------------------------------------------------------------|------------------------|------------------|-------------------------------------------------|----------------------------------------------------|--|--|--|
| Forside Indbakke (9) Ansøg og indb   | oeret Markkort Al                                           | le sager 🛛 Lister      | Betalingsrettigh | eder Fuldmagter                                 |                                                    |  |  |  |
|                                      |                                                             |                        |                  |                                                 | Fejlmelding Brugerindstillinger                    |  |  |  |
| Fuldmagter                           | Har du brug                                                 | Har du brug for hjælp? |                  |                                                 |                                                    |  |  |  |
| Giv/anmod om fuldmagt                |                                                             |                        |                  | <u>Læs mere om Ta</u><br><u>Spørgsmål og sv</u> | <u>ıst selv</u><br><u>rar: Hjælp til Tast selv</u> |  |  |  |
| Viser 10 🗸 rækker pr. side           |                                                             |                        |                  | Søg                                             | 0                                                  |  |  |  |
| CVR ⇔ Navn ⇔                         | Afgivet/Modtaget 🖨                                          | ≎ Status ⊜             | Ordninger ⇔      | Fuldmagt ⇔ Udløbs                               | dato  Journalnr.  Mere                             |  |  |  |
| Fuldmagter du skal være opmærksom på |                                                             |                        |                  |                                                 |                                                    |  |  |  |
|                                      | Modtaget                                                    | Anmodning              | Alle ordninger   | Indsend                                         | **                                                 |  |  |  |
| Dine fuldmagter                      |                                                             |                        |                  |                                                 |                                                    |  |  |  |
|                                      |                                                             |                        |                  |                                                 |                                                    |  |  |  |
| Viser side 1 af 1                    |                                                             |                        |                  |                                                 | Forrige <b>1</b> Næste                             |  |  |  |
| <u>Se tidligere fuldmagter</u>       |                                                             |                        |                  |                                                 |                                                    |  |  |  |

Figur 16: Se status på fuldmagten

Nu skal du tjekke, at de oplysninger, du har tastet ind, er korrekte. Tjek:

- oplysningerne om CVR
- navnet på modtageren af fuldmagten
- om det er den rigtige ordning
- at start- og slutdato er rigtige.

Klik på "Godkend".

| Selvbetjening               |                |                   |          |            |        |                      |            |
|-----------------------------|----------------|-------------------|----------|------------|--------|----------------------|------------|
| Forside 1                   | (ndbakke (9)   | Ansøg og indberet | Markkort | Alle sager | Lister | Betalingsrettigheder | Fuldmagter |
|                             |                |                   |          |            |        |                      |            |
| Godkend el                  | ler afvis anmo | dning             |          |            |        |                      |            |
| Godke                       | end/afv        | is anmodni        | ng       |            |        |                      |            |
| CVR                         |                |                   |          |            |        |                      |            |
| Navn                        |                |                   |          |            |        |                      |            |
| Adresse                     |                |                   |          |            |        |                      |            |
| Ordning                     |                | Alle or           | dninger  |            |        |                      |            |
| Fuldmagt                    |                | Indse             | nd       |            |        |                      |            |
| Startdato                   |                | 27.01             | 2023     |            |        |                      |            |
| Slutdato                    |                | 28.01             | 2023     |            |        |                      |            |
| Godkend                     | Afvis          |                   |          |            |        |                      |            |
| <ul> <li>Tilbage</li> </ul> |                |                   |          |            |        |                      |            |
|                             |                |                   |          |            |        |                      |            |

Figur 17: Godkend/afvis anmodning om fuldmagt

Vælg samme metode, som da du loggede ind på Tast selv og klik på knappen "Godkend".

Fuldmagten er først aktiv, når de efterfølgende har signeret. Se signeringsproces på side 8 under "Opret fuldmagt".

| Selvbetjening                   |                                                                   |
|---------------------------------|-------------------------------------------------------------------|
| Forside Indbakke (9) Ansøg og i | dberet Markkort Alle sager Lister Betalingsrettigheder Fuldmagter |
|                                 |                                                                   |
|                                 |                                                                   |
| Godkend/afvis anm               | odni<br>Godkend                                                   |
| CVR                             | Godkend med NemID eller MitID                                     |
| Navn                            | vælg metode                                                       |
| Adresse                         | NEM ID MILE                                                       |
| Ordning                         | Alle o                                                            |
| Fuldmagt                        | Indse Godkend Annuller                                            |
| Startdato                       | 27.01.2023                                                        |
| Slutdato                        | 28.01.2023                                                        |
| Godkend Afvis                   |                                                                   |

Figur 18: Godkend anmodning om fuldmagt

#### 8. Særligt om fuldmagt til landbrugsindberetning.dk

Hvis du skal oprette, anmode om eller godkende en fuldmagt til Landbrugsindberetning.dk, skal du gøre det via Virk.dk. Du kan læse, hvordan du gør derinde. Søg efter "Erhvervsfuldmagter" eller find "Hjælp" på virk.dks forside. Der skriver de mere om erhvervsfuldmagter under både "MitID Erhverv" og "Medarbejdersignatur".I sidste trin i processen skal du tjekke, at de oplysninger, du har tastet ind, er korrekte.

Tjek om:

- navnet og adressen på den, der får fuldmagten, er rigtige,
- fuldmagten skal oprettes for alle ordninger med status "Indsend"
- start- og slutdatoen også er i orden.

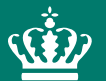

Landbrugsstyrelsen Nyropsgade 30 1780 København V

www.lbst.dk